| How do I find a specific article?                                                                                                    |                                                                                                    |  |
|----------------------------------------------------------------------------------------------------|----------------------------------------------------------------------------------------------------|--|
| If you have a citation for a specific journal or newspaper article, the library web site can help you quickly find the full-<br>text of the article. Here's an example of an article, listed in both MLA and APA citation styles:                                                                                                    |                                                                                                    |  |
| Stevens, S. (1988). A simple step-by-step approach to neurologic assessment.                                                                                                    | Nursing, 18(9), 53-61. (APA STYLE)                                                                                            |  |
| Stevens, Susan. "A Simple Step-by-Step Approach to Neurologic Assessment." Nursing 18.9 (1988): 53-61. (MLA STYLE)                                                                                                    |                                                                                                    |  |
| This is the ARTICLE title                                                                                                    | This is the JOURNAL title                                                                                                    |  |
| The Sage Colleges Libraries My Sage Mod                                                                                                    | 1                                                                                                    |  |
| Home<br>Contact Us<br>Chat<br>Phone/Email<br>In Person<br>Staff List Search Sage Library Catalog Keyword C Browse C Exact                                                                                                    | Click on the "Journals by Title" tab<br>on the library home page<br>( <u>http://library.sage.edu</u> ) .                      |  |
| Services<br>Interlibrary Loan<br>DAP Card<br>Check My Account<br>Course Reserves                                                                                                    | This database has information about<br>all of the journals and newspapers in<br>the library's print and online<br>collection. |  |
| Library Catalogs       Research Databases       Journals by Title       Research Help         Find e-resources by title or identifying number:       Title begins with I nursing Search         Title begins with I nursing Search         Browse journals by title:         0-9 A B C D E F G H I J K L M N O P Q R S T U V W X Y Z Other          | <b>2</b><br>Type the title of the <b>JOURNAL</b> (not the article) into the search box and hit the "search" button.           |  |
|                                                                                                    | <b>3</b><br>If the journal is in the library's collection, you'll see the coverage                                            |  |
| Wursing (Jenkintown, Pa.) (0360-4039) Title details from ulrichsweb.com <sup>™</sup> Look up Article<br>from 01/01/1975 to 08/31/2007 in Health Source: Nursing/Academic Edition<br>from 1983 to 2007 in Troy Library Print Holdings<br>from 01/01/1985 to 08/31/2007 in Academic Search Elite<br>from 09/01/1995 to 12/01/2004 in ProQuest Central | we have. Select the database that<br>includes the date of the article you<br>need.                                            |  |
|                                                                                                    | In some cases we may only have the article in print or we will have to borrow a copy via interlibrary loan.                   |  |
|                                                                                                    |                                                                                                    |  |

## How do I find a specific article?

| Previous Record          | Next Record Search wit                                                                                                    | hin this publication                           |
|--------------------------|----------------------------------------------------------------------------------------------------|------------------------------------------------|
| Publication Details For  | "Nursing"                                                                                                    | All Issues                                     |
| Title:                   | Nursing                                                                                                    | + 2008                                         |
| ISSN:                    | 0360-4039                                                                                                    | + 2007<br>+ 2006                               |
| Publisher Information:   | Springhouse Corporation<br>Uppincut Villiams & Villiams<br>350 Vialnut Stransylvania 19106<br>United States of America                                                         | + 2005<br>+ 2004<br>+ 2003<br>+ 2002<br>+ 2001 |
| Bibliographic Records:   | 01/01/1985 to present                                                                                                    | + 2000                                         |
| Full Text:               | 01/01/1985 to 08/24/2007                                                                                                    | + 1999<br>+ 1998                               |
| ink to this Publication: | http://search.ebscohost.com/login.aspx?direct=true&db=afh&jid=NRS&site=el                                                                                                    | + 1997                                         |
| Publication Type:        | Academic Journal                                                                                                    | + 1996<br>+ 1995                               |
| Subjects:                | Allied Health; Management; Health Business; Nursing                                                                                                    | + 1994                                         |
| Description:             | Articles, special reports, profiles, and news of note published for professional nurses and administrators in<br>hospitals, managed health care, doctor's offices and schools. | + 1993<br>+ 1992<br>+ 1991                     |
| Publisher URL:           | http://www.lwwonline.com/pt/re/lwwonline                                                                                                    | <u>+ 1990</u>                                  |
| Frequency:               | 12                                                                                                    | + 1988                                         |
| Peer Reviewed:           | Yes                                                                                                    | + 1987                                         |
|                          |                                                                                                    | + 1986                                         |
| op of Page               |                                                                                                    | + 1985                                         |
|                          | EBSCO Support Site   Privacy Policy   Terms of Use   Copyright                                                                                                    |                                                |
|                          |                                                                                                    |                                                |

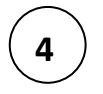

When you click on the name of the database, you'll see the journal's record and the dates of coverage that are available. Look for the list of dates and select the year that matches the year in your article citation. Then select the appropriate date, volume and issue.

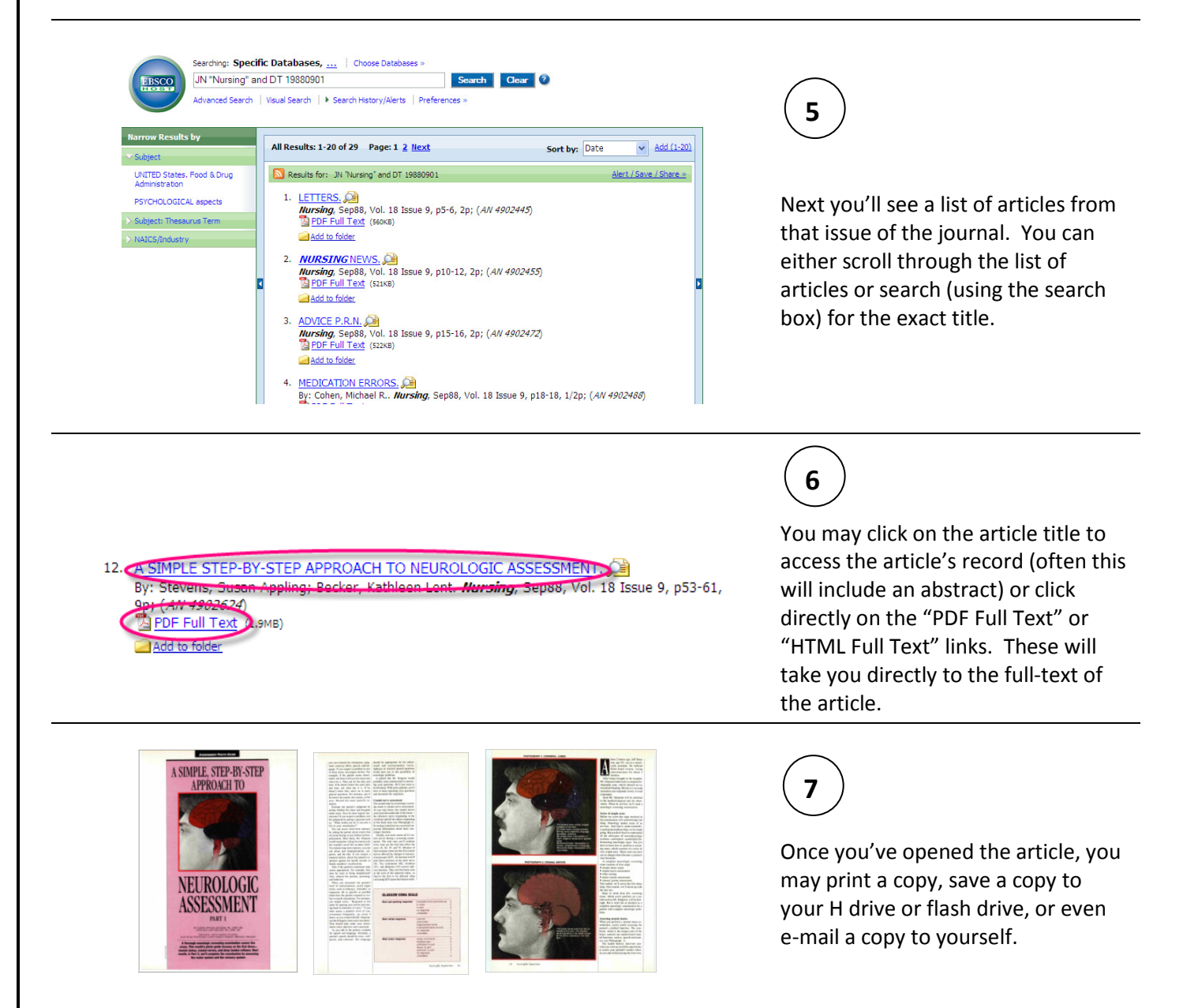